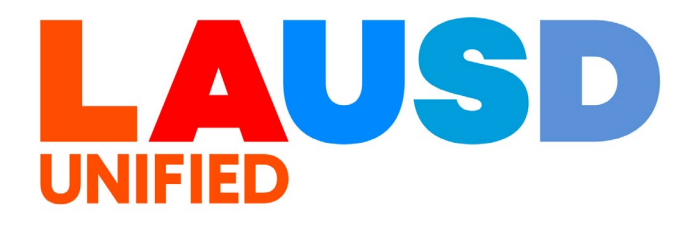

>>

## SAP Ariba

#### **PROCUREMENT SERVICES DIVISION**

**End-USER Training** 

*P2P Core* How to Access Queue Management for Buyers

## The purpose of this job aid is to show how to access queue management for Buyers.

### To access Ariba Guided Buying, log in to your ESS (<u>https://ess.lausd.net/</u>) using your SSO (Single Sign On).

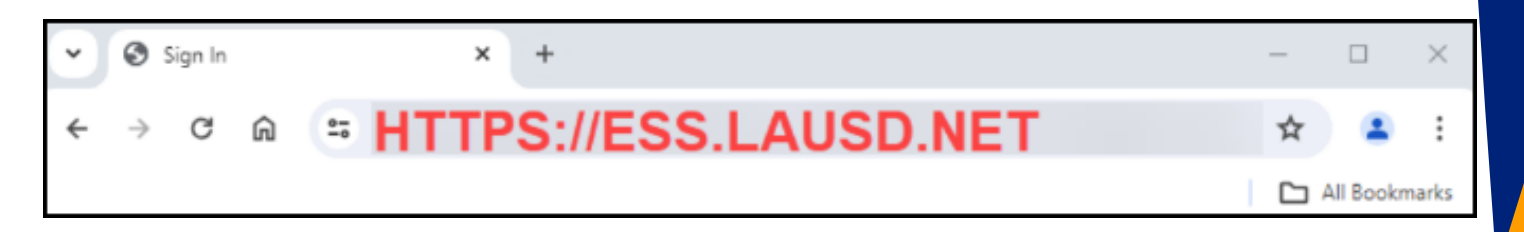

| 2 |
|---|
|   |

1

### Click on the "Procure to Pay" tile.

|   | Procurement    |  |
|---|----------------|--|
| 1 | Procure-To-Pay |  |
|   |                |  |

### You will be directed to the Ariba P2P page.

|                                  |          |         |       |      |      |        |          |       |                 | Q                   | 6   | ?     | S<br>LAUS | IN<br>SD-C1 |
|----------------------------------|----------|---------|-------|------|------|--------|----------|-------|-----------------|---------------------|-----|-------|-----------|-------------|
| HOME CONTRACTS PROCU             | REMENT   | CATALOG | MOREV |      |      |        |          |       |                 | Recent $\checkmark$ | Man | age ∨ | Creat     | ie 🗸        |
| Requisition 🗸 Title              |          | ID      |       |      | ~ Q  |        |          |       |                 |                     |     |       | э,        | Ċ           |
| Common Actions $\sim$            | To Do    |         |       |      |      |        |          |       |                 |                     |     |       |           | $\sim$      |
| Create                           | ID       | Date ↓  |       | From |      | Status |          | Title | Required Action |                     |     |       |           |             |
| Requisition                      |          |         |       |      |      |        | No items |       |                 |                     |     |       |           |             |
| Sourcing Request                 |          |         |       |      |      |        |          |       |                 |                     |     |       |           |             |
| Contract Workspace (Procurement) | My Docum | nents   |       |      |      |        |          |       |                 |                     |     |       |           | $\sim$      |
| More 🗸                           | ID       |         | Title |      | Date | 1      |          |       | Status          |                     |     |       |           |             |
| Manage                           |          |         |       |      |      |        | No items |       |                 |                     |     |       |           |             |
| Administration                   |          |         |       |      |      |        |          |       |                 |                     |     |       |           |             |
| My Tasks                         |          |         |       |      |      |        |          |       |                 |                     |     |       |           |             |
| Upload History                   |          |         |       |      |      |        |          |       |                 |                     |     |       |           |             |
| More V                           |          |         |       |      |      |        |          |       |                 |                     |     |       | _         |             |

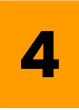

### Click Manage $\rightarrow$ My To Do.

| Requisition V Title                                                                                   | ID                          | ✓ Q                                                                                                    |                                                                                                    | Approvable Role Assignments                                                                | Purchasing Workbench                                                                                    |
|----------------------------------------------------------------------------------------------------|-----------------------------|----------------------------------------------------------------------------------------------------|----------------------------------------------------------------------------------------------------|--------------------------------------------------------------------------------------------|----------------------------------------------------------------------------------------------------|
| Common Actions  Create Analytical Report Guided sourcing request Guided sourcing project Quick Survey | My Requisitions<br>0 Denied | Wy Receipts<br>O Denied                                                                                                    | ✓ Pinned Items<br>♀ o New Pins                                                                                                    | Contracts<br>Core Administration<br>My Tasks<br>My To Do<br>Payments<br>Personal Workspace | Receive<br>Reconcile Invoice<br>Report Search Filters<br>SM Admin<br>Sourcing Library<br>Upload History |
| More ∨<br>Manage                                                                                      | Total Submitted             | Total Receipts                                                                                                    | Total Pins                                                                                                    | Prepackaged Reports Public Reports                                                         |                                                                                                    |
|                                                                                                    |                             | Administration<br>Approvable Role Assignments<br>Contracts<br>Core Administration<br>My Tasks<br>My To Do<br>Payments<br>Personal Workspace<br>Prepackaged Reports<br>Bublic Reports | Purchase Orders<br>Purchasing Workbench<br>Receive<br>Reconcile Invoice<br>Report Search Filters<br>SM Admin<br>Sourcing Library<br>Upload History |                                                                                            |                                                                                                    |

3

### Click Unassigned Queue Items.

| HOME CONTRACTS PROCUREMENT CATALOG MOREV                                                                                                    |     |
|----------------------------------------------------------------------------------------------------|-----|
|                                                                                                    |     |
| To Do                                                                                                    |     |
| You are included in the approval flow for the requests in the "My Items" section and are required to reconcile, approve, or deny each request assigned to you. You o | can |
| To Do Controller View: My Items                                                                                                    |     |
| Approvable Type: No Choice V Queue: No Choice V                                                                                                    |     |
| ▼ Search Filters                                                                                                    |     |

#### 6

5

## Click the down arrow to expand the **Queue** option.

| HOME          | CONTRACTS                   | PROCUREMENT                   | CATALOG          | MOREV                         |                |                                       |           |
|---------------|-----------------------------|-------------------------------|------------------|-------------------------------|----------------|---------------------------------------|-----------|
| To Do         |                             |                               |                  |                               |                |                                       |           |
| You are inclu | ded in the approval flo     | ow for the requests in the "I | My Items" sectio | n and are required to reconci | le, approve, c | or deny each request assigned to you. | . You can |
| To Do C       | Controller                  | View:                         | My Items         | Unassigned Queue Ite          | ms             |                                       |           |
|               | Approvable Type:            | No Choice 🗸                   |                  |                               | Queue:         | No Choice                             | ✓         |
| ▼ Searc       | th Filters<br>Title:<br>ID: |                               |                  |                               |                |                                       | C         |

## Click your Region. Each Region has its own assigned Purchase Requisitions.

| ······                                   |        |                                                                                                    |      |
|------------------------------------------|--------|----------------------------------------------------------------------------------------------------|------|
| View: 🔵 My Items 🛛 Unassigned Queue Item | S      |                                                                                                    |      |
| $\checkmark$                             | Queue: | No Choice 🗸                                                                                                    | L    |
|                                          |        | No Choice<br>Procurement Buyer (Central Office)<br>Procurement Buyer (Region East)<br>Procurement Buyer (Region North)<br>Procurement Buyer (Region South)<br>Procurement Buyer (Region West)<br>SC410_0000 | Date |

### 8

7

## You have the option to search by the Purchase Requisition ID.

| ▼ Search Filters |        |
|------------------|--------|
|                  | Title: |
|                  | ID:    |
|                  |        |
|                  |        |

Enter the Purchase Requisition ID# then click **Search**.

| You are included in the approval flow for the requests in the "My Items" se | tion and are required to reconcile, approve, or deny each request assigned to you. You can assign | requests to yourself from the unassigned queue or return requests to the queue. To view details about a $M$ |
|-----------------------------------------------------------------------------|---------------------------------------------------------------------------------------------------|----------------------------------------------------------------------------------------------------|
| To Do Controller View: OMy Items                                            | O Unassigned Queue Items                                                                          | Clean Up                                                                                                    |
| Approvable Type: No Choice                                                  | Queue: Procurement Buyer (Region West) V                                                          | Get and Open Next Item Get Next Items                                                                       |
| ▼ Search Filters                                                            |                                                                                                   | Search Options∿                                                                                             |
| Title:                                                                      | Date Created                                                                                      | i: No Choice V                                                                                              |
| ID: PR64574                                                                 | Preparer                                                                                          | <pre>f: (select a value) [ select ∨ ]</pre>                                                                 |
|                                                                             | Requester                                                                                         | <pre>/: (select a value) [select ]</pre>                                                                    |
|                                                                             |                                                                                                   | Search                                                                                                    |
|                                                                             |                                                                                                   |                                                                                                    |

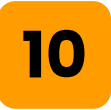

### Click Actions.

|                   | ID: PR64574 |           |                   | Prep         | oarer: (select a value) [select∨] |                |              |
|-------------------|-------------|-----------|-------------------|--------------|-----------------------------------|----------------|--------------|
|                   |             |           |                   | Reque        | ester: (select a value) [select∨] |                |              |
|                   |             |           |                   |              |                                   |                | Search Reset |
| To Do             |             |           |                   | Found 1 item |                                   |                |              |
| Туре              | ID          | Requester | Date Submitted \$ | Date Created | Title                             | Total          |              |
| Status: Submitted | (1)         |           |                   |              |                                   |                |              |
|                   | PR64574     | RUBY GOLD | 4 Dec 2024        | 3 Dec 2024   | ANDY MARK                         | \$1,703.64 USD | Actions 🗸    |
| Get From Queu     | le          |           |                   |              |                                   |                |              |
|                   |             |           |                   |              |                                   | Actions 🗸      | ]            |

Click **Get From Queue**. Message will indicate that the Purchase Requisition has been assigned to you.

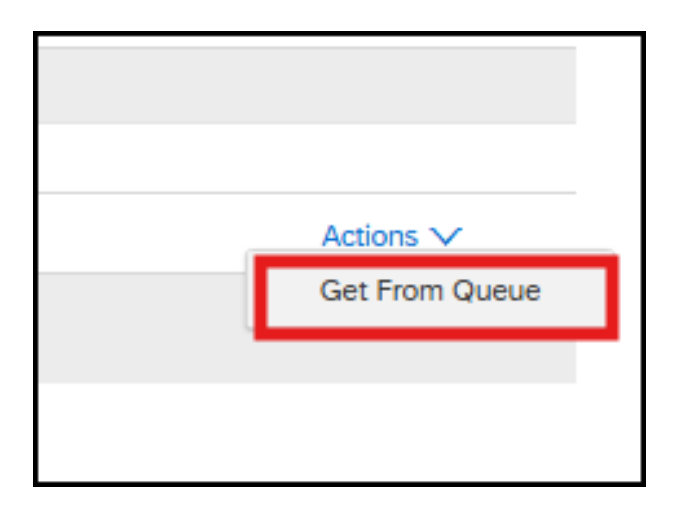

## 12

You also have the option to check multiple Purchase Requisitions by checking the boxes.

| To D         | 0         |               |                         |                             |              | Found 51 items                 |
|--------------|-----------|---------------|-------------------------|-----------------------------|--------------|--------------------------------|
|              | Туре      | ID            | Requester               | Date Submitted $\downarrow$ | Date Created | Title                          |
| •            | Status: S | ubmitted (51) |                         |                             |              |                                |
|              | ₽         | PR64574       | RUBY GOLD               | 4 Dec 2024                  | 3 Dec 2024   | ANDY MARK                      |
| $\checkmark$ | ₽         | PR50507-V2    | BLANCA HERNANDEZ SIERRA | 3 Dec 2024                  | 3 Dec 2024   | W 362175 PR50507 Westchester M |
|              | ₽         | PR64606       | MIRIAM PERAZA           | 3 Dec 2024                  | 3 Dec 2024   | Early Breakfast                |
| $\checkmark$ | ] 🦻       | PR64294       | CAROLYN GARCIA          | 3 Dec 2024                  | 3 Dec 2024   | TXT MAINTENANCE LIGHT REPAIR   |
| $\checkmark$ | ) 🦻       | PR55568       | MAGDA DONO              | 3 Dec 2024                  | 7 Nov 2024   | W LRP 363376, PR55568, MAR VIS |
|              | 艮.        | DD64227       | ALMA TODDES DE RAET     | 2 Dec 2024                  | 2 Dec 2024   | HD Chromobook                  |

#### Click Get From Queue.

| To Do                                                                                                    |                |                         |                             |          |
|----------------------------------------------------------------------------------------------------|----------------|-------------------------|-----------------------------|----------|
| Туре                                                                                                    | ID             | Requester               | Date Submitted $\downarrow$ | Date Cre |
| ▼ Status: S                                                                                                    | submitted (51) |                         |                             |          |
| - ₽                                                                                                    | PR64574        | RUBY GOLD               | 4 Dec 2024                  | 3 Dec 2  |
| <ul> <li>Image: Image: Image:</li></ul> | PR50507-V2     | BLANCA HERNANDEZ SIERRA | 3 Dec 2024                  | 3 Dec 2  |
|                                                                                                    | PR64606        | MIRIAM PERAZA           | 3 Dec 2024                  | 3 Dec 2  |
| <ul> <li>Image: Image: Image:</li></ul> | PR64294        | CAROLYN GARCIA          | 3 Dec 2024                  | 3 Dec 2  |
| <ul> <li>Image: Image: Image:</li></ul> | PR55568        | MAGDA DONO              | 3 Dec 2024                  | 7 Nov 2  |
|                                                                                                    | PR64327        | ALMA TORRES DE BAEZ     | 3 Dec 2024                  | 3 Dec 2  |
| Get Fr                                                                                                    | om Queue       |                         |                             |          |

## 14

## Message will indicate that you have assigned the PR to yourself.

| You are included in the approval flow for the requests in the "My Items" section and are required to reconcile, approve, or deny each requ |                |                        |        |                   |  |  |
|----------------------------------------------------------------------------------------------------|----------------|------------------------|--------|-------------------|--|--|
| $\checkmark$ You have assigned PR64574 to yourself                                                                                         |                |                        |        |                   |  |  |
|                                                                                                    | •              |                        |        |                   |  |  |
| To Do Controller                                                                                                    | View: My Items | Unassigned Queue Items |        |                   |  |  |
| Approvable Type: No Choice                                                                                                    | V              |                        | Queue: | Procurement Buyer |  |  |
|                                                                                                    |                |                        |        |                   |  |  |

## Switch back from unassigned queue to your items by choosing "**My Items**".

| To Do                                                |                              |                                             |
|------------------------------------------------------|------------------------------|---------------------------------------------|
| You are included in the approval flow for the reques | sts in the "My Items" sectio | n and are required to reconcile, approve, o |
| To Do Controller                                     | View: 💽 My Items             | Unassigned Queue Items                      |
| Approvable Type: No Choice                           | ~                            | Queue:                                      |
| ▼ Search Filters Title: ID:                          |                              |                                             |

## 16

15

## Click on the PR# to review and approve/deny.

| To Do                            |                                           |             |              |  |  |  |  |  |
|----------------------------------|-------------------------------------------|-------------|--------------|--|--|--|--|--|
| Туре                             | ID                                        | Requester   | Date Created |  |  |  |  |  |
| <ul> <li>Status: Subr</li> </ul> | <ul> <li>Status: Submitted (1)</li> </ul> |             |              |  |  |  |  |  |
| _ ₽                              | PR55734                                   | ROXANE LUNA | 7 Nov 2024   |  |  |  |  |  |
| Approve Deny Return To Queue     |                                           |             |              |  |  |  |  |  |

# Scroll down to view requisitions assigned to you.

| To Do |                              |               |              |                | Fo        | und 6 items                                    |                  |                |                      |
|-------|------------------------------|---------------|--------------|----------------|-----------|------------------------------------------------|------------------|----------------|----------------------|
|       | Туре                         | ID            | Requester    | Date Submitted | Status    | Title                                          | Total            | Assigned Age 🗍 |                      |
|       | ₽                            | PR4839        | REQUESTOR25  | 6 Jun 2024     | Submitted | JD_ITD DEPOT SOURCING EVENT                    | \$1,711.05 USD   | 159 Days       | Actions $\lor$       |
|       | ₽                            | PR5171        | REQUESTOR10  | 10 Jun 2024    | Submitted | TEST                                           | \$1.10 USD       | 156 Days       | Actions $\checkmark$ |
|       | ₽                            | PR4631-<br>V2 | REQUESTOR25  | 5 Jun 2024     | Submitted | JD_AUDIOMETRIC SOUNDBOOTH -<br>IFB 2000003073  | \$164,750.00 USD | 153 Days       | Actions $\lor$       |
|       | ₽                            | PR5605        | SUPPCTRREQ02 | 13 Jun 2024    | Submitted | FRONT LOADING CHARGING CART<br>36 UNIT         | \$2,764.14 USD   | 152 Days       | Actions $\checkmark$ |
|       | ₽                            | PR6042        | REQUESTOR25  | 21 Jun 2024    | Submitted | Typewriter - Ref PO to Contract as<br>Buyer_JD | \$438.00 USD     | 145 Days       | Actions $\lor$       |
|       | ₽                            | PR7273-<br>V2 | SUPPCTRREQ01 | 14 Aug 2024    | Submitted | Remove Contract After PO Issuance<br>Test_JD   | \$180.00 USD     | 91 Days        | Actions $\checkmark$ |
|       | Approve Deny Return To Queue |               |              |                |           |                                                |                  |                |                      |

### 18

17

To return a Purchase Requisition back into the Region Queue, choose the PR (in My Items) → click **Return to Queue**.

| To Do                                                                                                    |                         |             |              | Found 2 items                                          |  |  |  |  |
|----------------------------------------------------------------------------------------------------|-------------------------|-------------|--------------|--------------------------------------------------------|--|--|--|--|
| Туре                                                                                                    | : ID                    | Requester   | Date Created | Title                                                  |  |  |  |  |
| <ul> <li>Status:</li> </ul>                                                                                                    | ▼ Status: Submitted (2) |             |              |                                                        |  |  |  |  |
| <ul> <li>Image: A start of the start of the start of</li></ul> | PR55734                 | ROXANE LUNA | 7 Nov 2024   | W LRP 363401, PR55734, MARINA DEL REY MS, 310-578-2711 |  |  |  |  |
| - ₽                                                                                                    | PR64574 RUBY GOLD       |             | 3 Dec 2024   | ANDY MARK                                              |  |  |  |  |
| Approve Deny Return To Queue                                                                                                    |                         |             |              |                                                        |  |  |  |  |

### Message will indicate that the Purchase Requisition was returned to the queue.

| To Do                                                                   |                                   |               |                             |  |  |  |
|-------------------------------------------------------------------------|-----------------------------------|---------------|-----------------------------|--|--|--|
| You are included in the approval flow for the re                        | equests in the "My Items" section | on and are re | quired to reconcile, approv |  |  |  |
| Vou have returned PR55734 to the Procurement Buyer (Region West) queue. |                                   |               |                             |  |  |  |
| To Do Controller View:  My Items Unassigned Queue Items                 |                                   |               |                             |  |  |  |

## 20

19

### If you are overseeing multiple Regions, ensure that you are in the correct Queue.

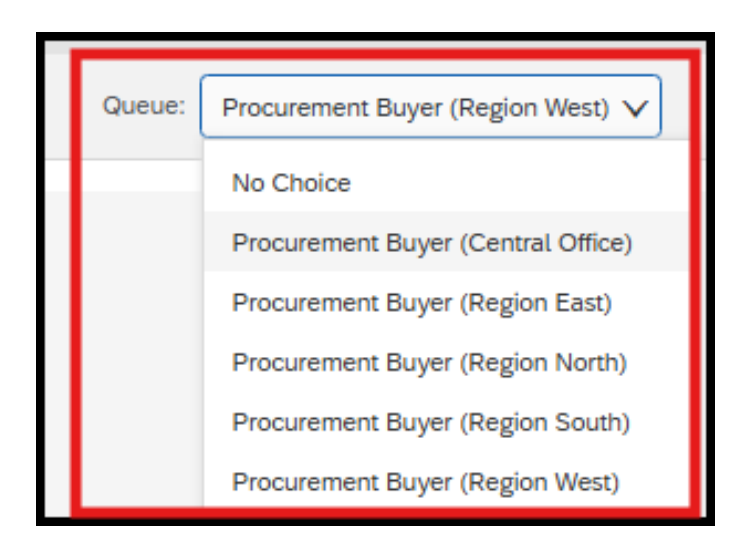

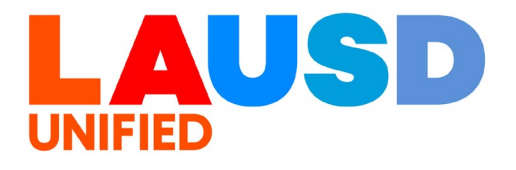